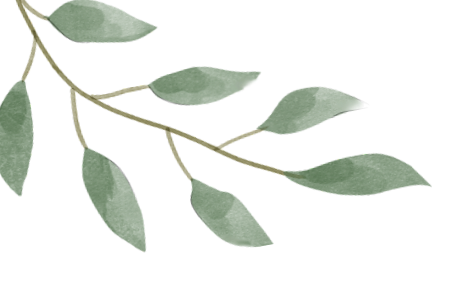

# INSCRIPTION

## Aromalchimie<sup>®</sup> Opportunity

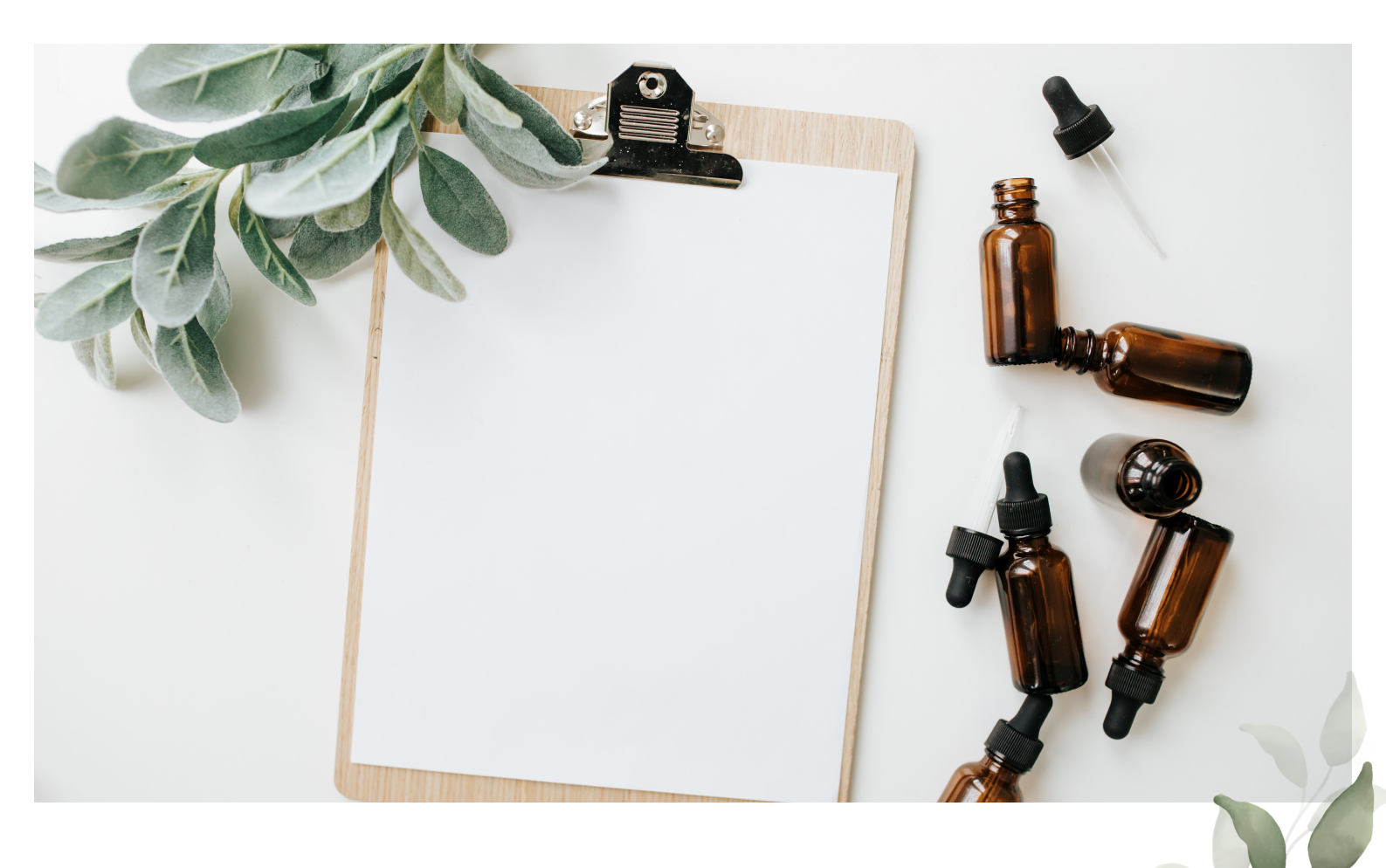

## Etape 1 : Souscrivez à Aromalchimie® Opportunity sur <u>aromalchimie.ch</u>

#### Cliquez sur le lien de parrainage que votre parrain vous a transmis pour accéder à Aromalchimie

Allez dans le menu > Autres produits > Aromalchimie Opportunity

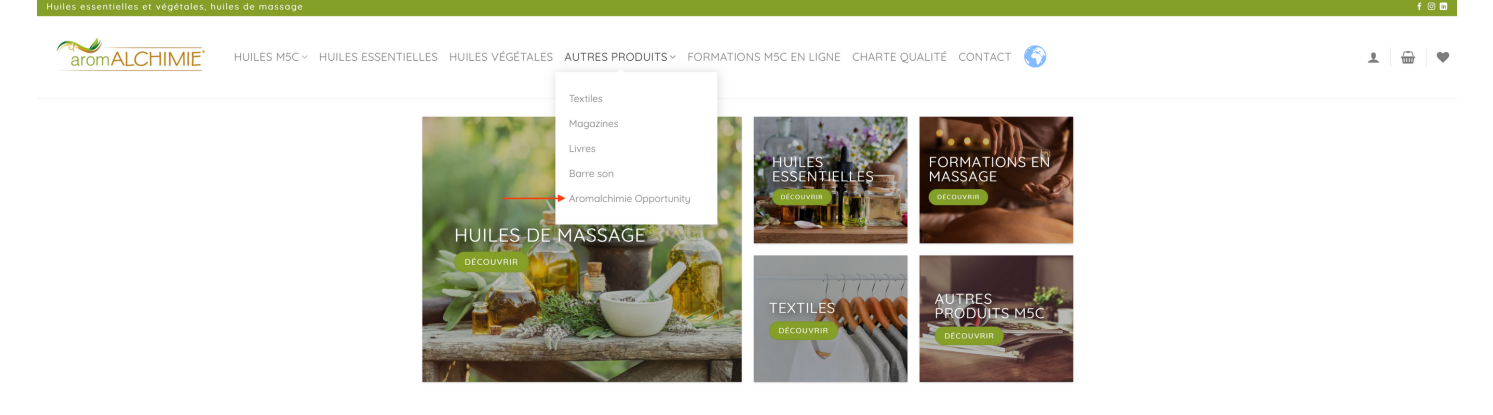

Cliquez sur le produit Aromalchimie Opportunity

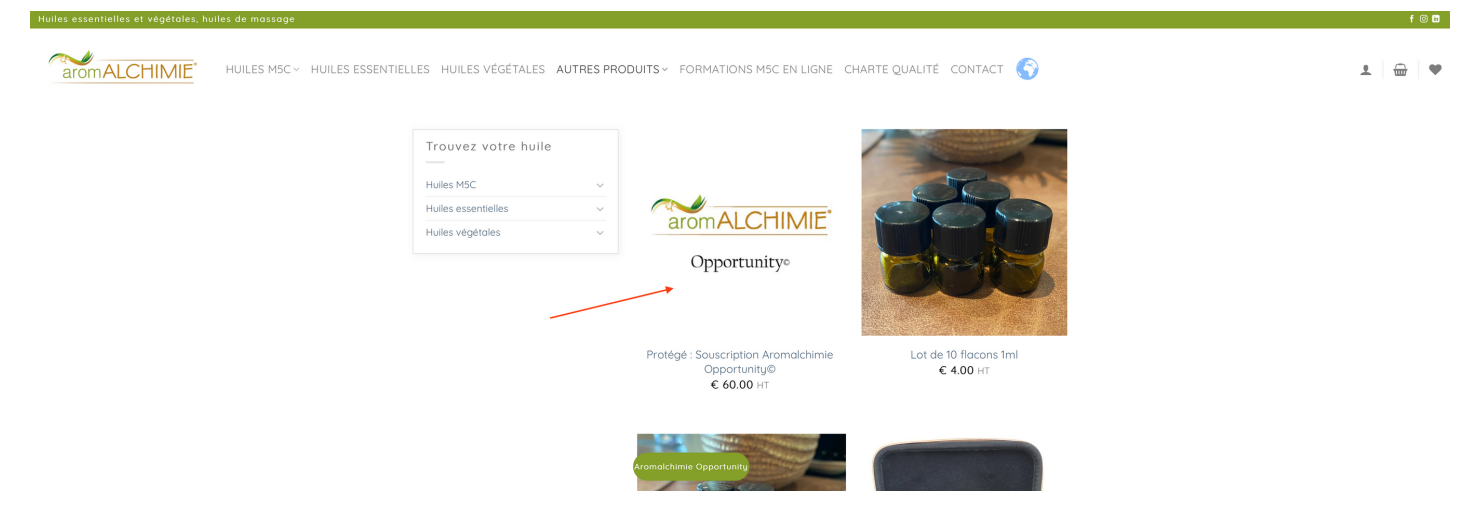

Une fois sur la page du produit, ajoutez-le au panier et validez la commande.

A CETTE ETAPE, <u>N'ACHETEZ QUE LA SOUSCRIPTION</u>. VOS ACHATS NE DEVRONT ÊTRE FAITS QUE LORS D'UNE 2EME COMMANDE.

SI VOUS VOYEZ LA CASE SPONSOR ID DANS LE FORMULAIRE DE VALIDATION DE COMMANDE, C'EST QUE VOUS N'ÊTES PAS SUR LE LIEN TRANSMIS PAR VOTRE PARRAIN.

LORS DE CETTE PREMIERE COMMANDE, UN COMPTE SERA CRÉE AUTOMATIQUEMENT SI VOUS N'EN AVEZ PAS (PENSEZ A VERIFIER VOS SPAMS / COURRIERS INDESIRABLES).

IL EST IMPERATIF DE LE CRÉER AVEC <u>VOTRE PROPRE ADRESSE MAIL</u>, ET NON CELLE D'UN AMI OU DE VOTRE CONJOINT/MARI.

### Etape 2 : Connectez-vous à votre compte sur aromalchimie.ch

Cliquez sur le bonhomme pour vous connecter à votre compte

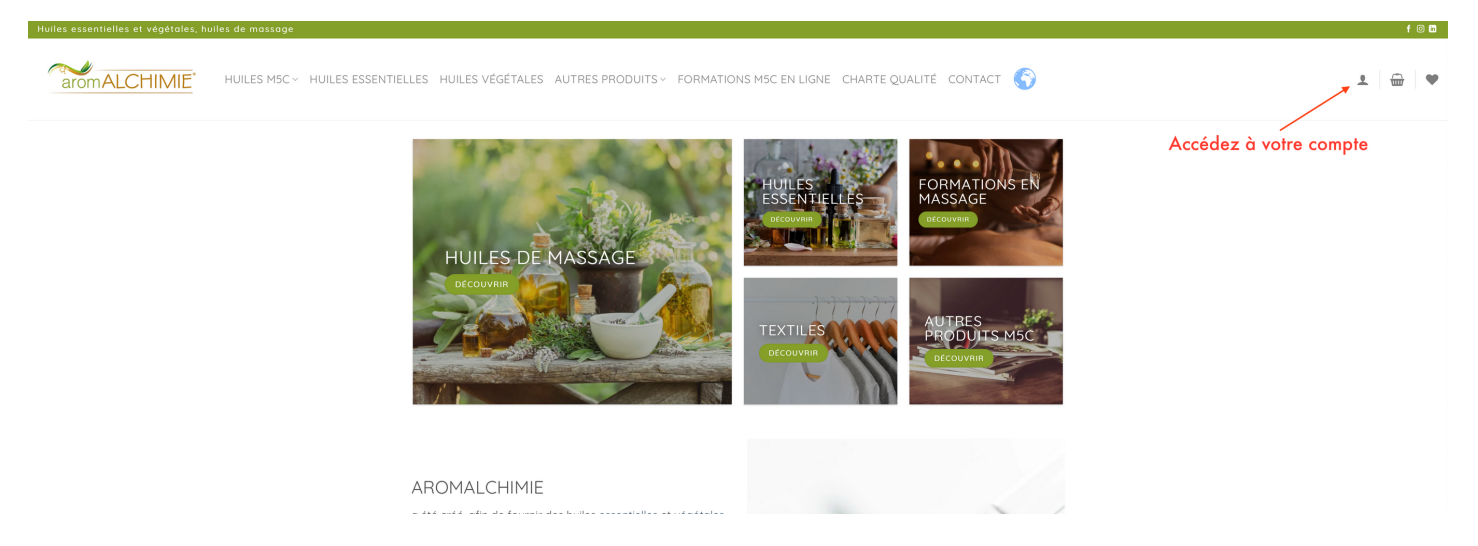

Entrez l'adresse mail et le mot de passe **que vous avez reçu par mail lors de l'achat de la souscription**. Si vous ne l'avez pas reçu ou l'avez oublié, vous pouvez le réinitialiser en cliquant sur "mot de passe perdu".

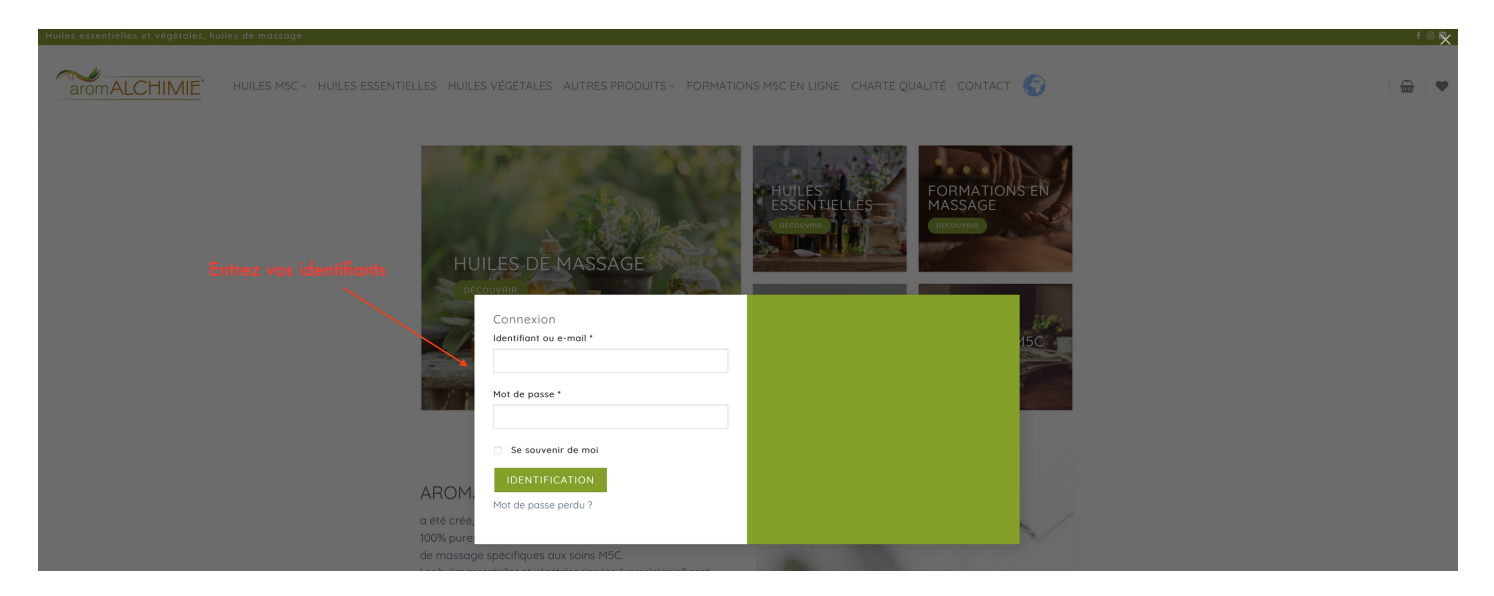

Une fois connecté, vous accédez aux produits **avec la remise de 30%** (si ce n'est pas le cas, c'est que vous n'êtes pas connecté).

Si vous êtes connecté, vous pouvez procéder à vos achats !

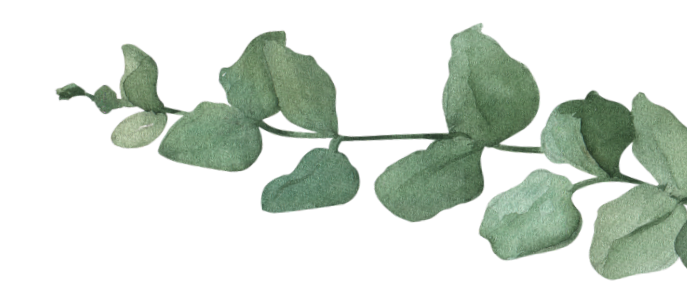

## Etape 2 : Accédez à votre espace MLM

Une fois que vous êtes MEMBRE ACTIF (rappel : un membre actif est un membre qui a acheté pour plus de 270 €.HT d'huiles pour les soins M5C ou huiles essentielles et végétales depuis le début de sa souscription) vous pouvez accéder à votre espace admin à l'adresse <u>https://</u> aromalchimie.onlineoffice.pro avec les mêmes identifiants que sur Aromalchimie

| STOR ALCHIME                                            |                              | Lagin Erroll |
|---------------------------------------------------------|------------------------------|--------------|
| Member Login                                            |                              |              |
| Entrez vos accès<br>(les mêmes que<br>sur Aromalchimie) | Email:                       |              |
|                                                         | 🖂 Enter email                |              |
|                                                         | Password:                    |              |
|                                                         | Password                     |              |
|                                                         | Forgot Your Password?        |              |
|                                                         | Sign In                      |              |
|                                                         | Not a member? Subscribe Here |              |

Une fois sur votre compte, vous pouvez copier votre lien de parrain et l'envoyer à vos prospects pour leur proposer de devenir également un membre Aromalchimie Opportunity.

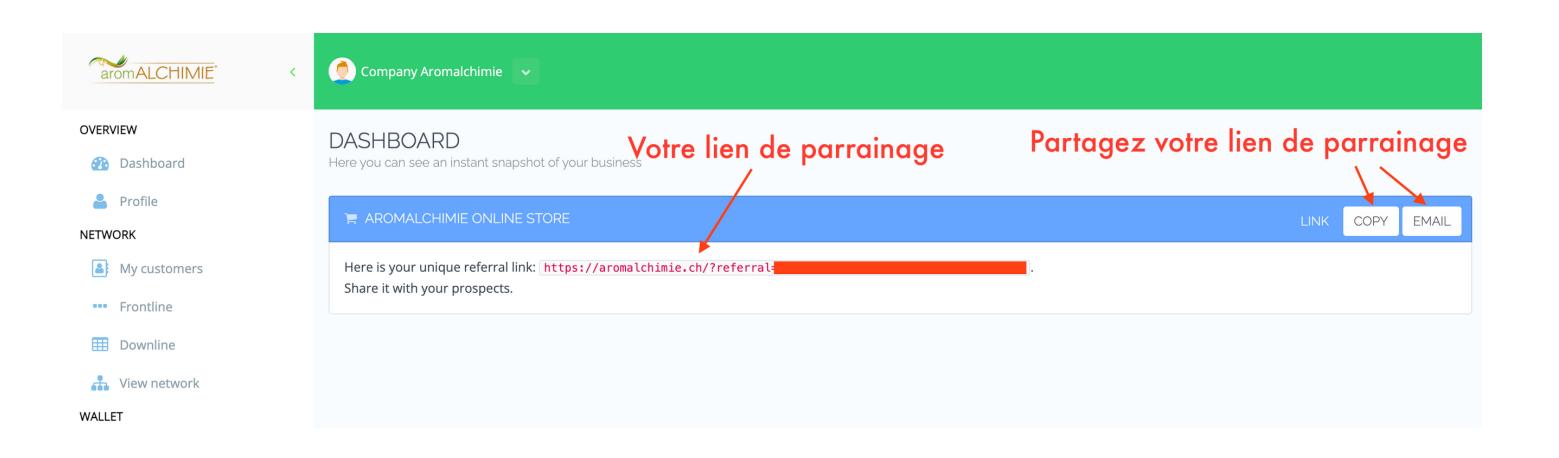

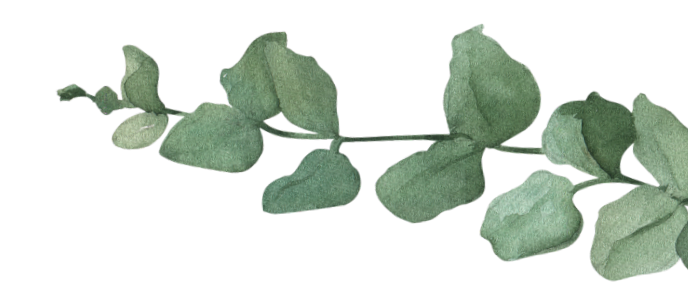